Takming University of Science and Technology

電子計算機中心

德明財經科技大學

第 020 期 中華民國 104 年 10 月 15 日 發行人:韓孟麒主任 總編輯:李慎芬組長 主編:簡國璋

服務與維修專線:2885

【服務公告】

1. 電子計算機中心 支援新機電腦設定(簡國璋 撰稿)

本學期,我們新進一百多台全新電腦,電子計算機中心(以下簡稱本中心)陸續替取得新機之同仁,進行「加入網域」、Outlook、印表機等基本設定。由於已與廠商合作處理裝機的前置作業,所以每部電腦主機都已經安裝好Windows7、Office2013與防毒軟體OfficeScan;但是Windows7與Office2013在未經啟動前, 尚屬於試用版,須由本中心協助進行啟動程序,方能使其成為正式版。因此,請各位取得新進電腦的同仁, 向本中心提交「需求服務申請單」,並請於附記中,告知可支援時間,以利前往支援設定。

服務與技術通

Service and Techna

2. 新學年防毒系統已續約完成(簡國璋 撰稿)

本中心已於近日,完成一年一度的防毒系統續約作業程序。依過去慣例,每學年續約完成後,廠商會 來校,對本中心專職 OfficeScan 防毒軟體之派送安裝與管理的「防毒主控台」伺服器,進行健檢。本次健 檢,廠商警告:以目前本校「防毒主控台」伺服器之設備環境與版本,無法派送 OfficeScan 給使用 Windows10 的電腦,將使得 Windows10 的電腦沒有防毒軟體而產生資安問題;若要讓 Windows10 的電腦也能安裝 OfficeScan,則需將現有「防毒主控台」伺服器軟硬體升級,並安裝最新版「防毒主控台」系統。

所幸本中心,日前提出之新機採購案,業已獲董事會通過;俟新機採購完成,便可使用最新版之「防 毒主控台」系統。屆時,Windows10的電腦便可安裝OfficeScan,也不再會有資安問題的疑慮。

由於以上原因,加上新的 Windows10,尚有許多支援問題與未知之變數存在,故請全校同仁先不要升級使用 Windows10,以免造成困擾。

3. 協助各單位汰換老舊及故障電腦(簡國璋 撰稿)

目前有許多單位之老舊電腦,使用狀況百出;因此,使用者會陸續向總務處保管組申請,以資訊學院 所汰換下之堪用電腦,替換老舊不堪用電腦,俾使行政作業順利進行。本中心所統計的汰換紀錄,如下所 示:

| 單位  | 數量(台) | 單位  | 數量(台) |
|-----|-------|-----|-------|
| 學務處 | 6     | 總務處 | 4     |
| 秘書室 | 1     | 體育室 | 2     |
| 進修部 | 5     | 財稅系 | 1     |

【技術分享】

設定印表機分享給其他電腦使用(白育澄 撰稿)

學校現在大部份購買的印表機都會內含網路卡,皆可以設定 IP 位址,以使一台印表機可讓多台電腦使用,相關需求可洽本中心協助各單位設定。

不含網路卡的印表機,則需使用 TMJCC(網域)的方式分享。分享的設定方式說明如下:

步驟一、(在有連接印表機的電腦上)開啓「裝置和印表機」,選擇要分享印表機,如下圖所示:

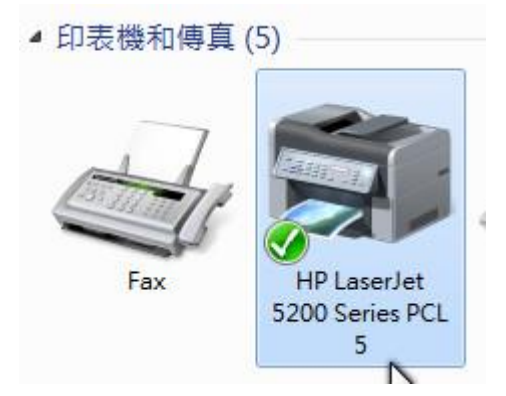

**步驟二、**接著按下滑鼠右鍵,選擇「印表機內容」,如下圖所示:

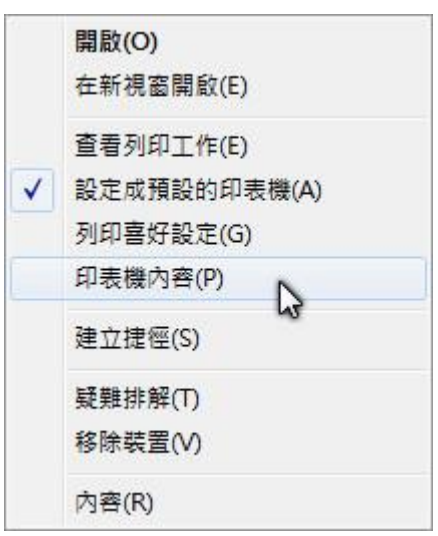

**步驟三、**選擇「共用」頁,勾選「共用這個印表機」,按下「套用」,如下圖所示:

| 般  | 共用                           | 連接埠                     | 進階                   | 色彩管理                       | 安全性                    | 裝置設定              | 關於                  |
|----|------------------------------|-------------------------|----------------------|----------------------------|------------------------|-------------------|---------------------|
| -  | 您可                           | 以與您網)<br>,印表機           | 路上的耳<br>梅無法使         | 【他人共用這<br>2月。              | 部印表機                   | 。當電腦在             | <mark>睡眠狀</mark> 態或 |
| V  | ] 共用這個                       | 固印表機(S                  | )                    | Lat 5200 Car               | iar DCL 5              |                   |                     |
| 7  | 5/13-14 (1                   | ŋ.                      | IF Laser.            | Jet 3200 Sei               | ICS FOL 3              |                   |                     |
| 1  | 在用戶如                         | 尚電腦上朝                   | 譯列印                  | 工作(R)                      |                        |                   |                     |
| 1. | 列入目錄                         | 录(L)                    |                      |                            |                        |                   |                     |
|    | 驅動程式<br>如果使用<br>話,您。<br>線到共用 | 用這個共用<br>可能要為印<br>月印表機以 | 印表機(<br>]表機安望<br>後,尋 | 的使用者執行<br>裝其他驅動看<br>找印表機驅動 | 「不同版本<br> 式・這様<br> 程式・ | 的 Windov<br>使用者就不 | vs 的<br>需在連         |
|    |                              |                         |                      |                            | 其他                     | 驅動程式(D            | ))                  |
|    |                              |                         |                      |                            |                        |                   |                     |

步驟四、(在另一台電腦上)搜尋剛才設定分享印表機的電腦名稱(例如:\\C503-PC),按下「確定」,如 下圖所示:

| #N1J   | C2                                      |
|--------|-----------------------------------------|
|        | 輸入程式、資料夾、文件或網際網路資源的名稱,Windows<br>會自動開啟。 |
| 開啟(0): | \\C503-PC                               |
|        | 必須有系統管理權限才能建立此工作。                       |
|        | 確定 取消 瀏管(B)                             |

步驟五、在搜尋到電腦的視窗畫面中,用滑鼠直接對印表機按二下,即可安裝完成,如下圖所示:

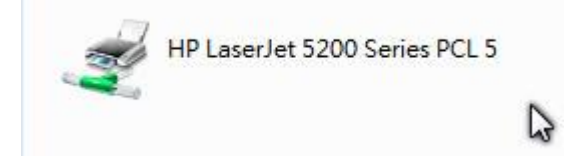

若是用以上方式無法安裝時,可使用下列方法:

步驟一、請先至官方網站下載適用的驅動程式。

步驟二、開啓「裝置和印表機」,按下「新增印表機」,選擇「新增本機印表機」,如下圖所示:

| <b>*</b> | f增印表機                                                               |
|----------|---------------------------------------------------------------------|
| 您要       | 安裝哪種類型的印表機?                                                         |
| •        | 新增本機印表機(L)<br>只在您沒有 USB 印表機時才使用此選項 (在您插入 USB 印表機後, Windows 會自動安裝它們) |
| •        | 新增網路、無線或 Bluetooth 印表機(W)<br>確認您的電腦已連線到網路,或您的 Bluetooth 或無線印表機已開啟。  |
|          |                                                                     |

步驟三、點選建立新的連接埠,再選擇「Local Port」,輸入連接埠名稱(格式為:\\電腦名稱\印表機分

享名稱),如下圖所示:

| 印表機連接埠是  | 一種可讓您的  | 電腦與印表機交換資訊的連線類型。                   |
|----------|---------|------------------------------------|
| ◎ 使用現有的調 | 直接埠(U): | LPT1: (印表機連接埠)                     |
| ◎ 建立新的連接 | 倿埠(C):  |                                    |
| 連接埠類型:   |         | Local Port                         |
|          | 連接埠名稱   | 22                                 |
|          | 輸入連接    | 接埠名稱(E): 確定                        |
|          | WC503-P | C\HP LaserJet 5200 Series PCL : 取消 |
|          | Ľ       |                                    |

步驟四、選擇「從磁片安裝」,如下圖所示:

| 製造商                        |                                             |   |
|----------------------------|---------------------------------------------|---|
| Generic<br>Gestetner<br>HP | HP 910<br>HP 915<br>In husiness inkiet 1000 | • |

**步驟五、**按下「瀏覽」, 選取由(步驟一)下載的官方驅動程式的位置, 如下圖所示:

| 従下列位置複製製造廠商檔案(C):<br>A:\ → 瀏覽(B) |  |
|----------------------------------|--|
| Generic Generic                  |  |
| Gestetner<br>HP 915<br>infotec   |  |

步驟六、完成。

| 1 | HP LaserJet 5200 Series PCL 5 |   |
|---|-------------------------------|---|
|   |                               | 3 |

- 【一般宣導】
- 1. 敬請尊重智慧財產權,有關校園網路使用規範、智慧財產權之宣導及注意事項,請多予關注,相關網址 如下:<u>http://www.takming.edu.tw/cc/</u>。
- 2. 請勿安裝來路不明之非法軟體,以免觸法。